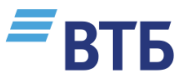

## Инструкция по работе с цифровой платформой развития компетенций

### ACADEMY.VTB.RU

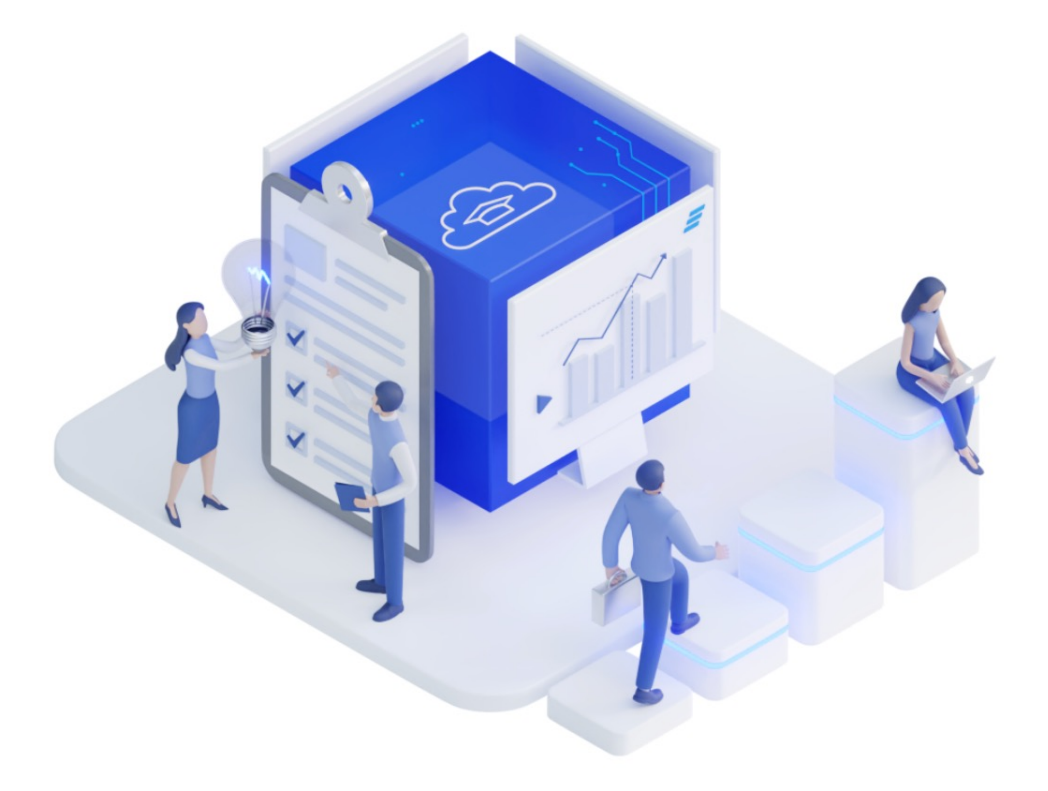

academy.vtb.ru

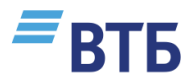

### СОДЕРЖАНИЕ

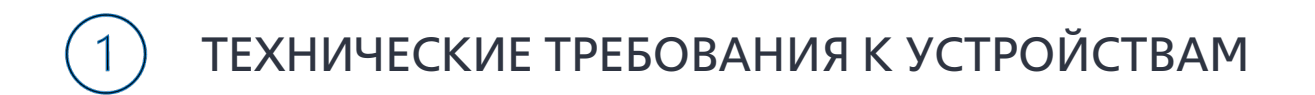

- 2 КАК ЗАЙТИ НА ПЛАТФОРМУ
- (3) КАК НАЙТИ КУРС
- (4) СТРУКТУРА КУРСА
- (5) ЧАСТО ЗАДАВАЕМЫЕ ВОПРОСЫ

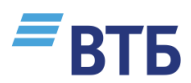

### 1. ТЕХНИЧЕСКИЕ ТРЕБОВАНИЯ К РАБОЧЕМУ МЕСТУ

Academy VTB совместима с любым стандартным веб-браузером.

### Браузер на ПК:

- Google Chrome
- Firefox
- Safari
- Edge

### Примечание:

Academy VTB не поддерживается на Internet Explorer 11 Academy VTB работает с ошибками на Safari 7 и более ранних версиях.

### Мобильный браузер:

- Google Chrome
- Safari

Для обеспечения наилучшей работы системы мы рекомендуем вам своевременно обновлять браузер до последней версии.

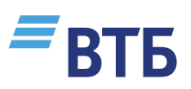

# 2. КАК ЗАЙТИ НА ПЛАТФОРМУ

#### Шаг 1.

Перейдите на платформу по ссылке: https://academy.vtb.ru/

*■*ВТБ

| Вход в личный кабинет   |  |
|-------------------------|--|
| Введите Логин или email |  |
| Пароль                  |  |
| іе помню пароль         |  |
| Войти                   |  |
| Войти через Яндекс      |  |
| Войти через ВК          |  |
| Зарегистрироваться      |  |
| Войти без регистрации   |  |
|                         |  |

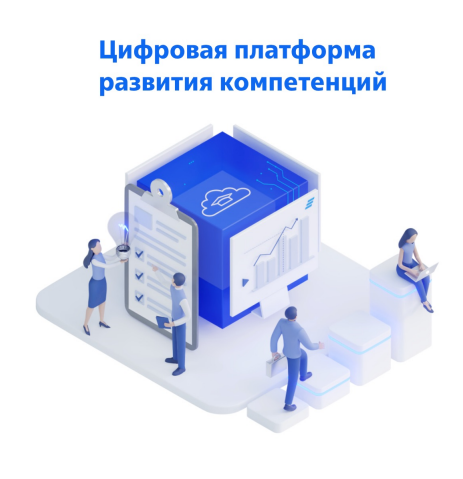

#### Шаг 2.

#### Нажмите кнопку «Зарегистрироваться». Система попросит ознакомиться с Положением об организации обработки персональных данных в Банке ВТБ (ПАО).

#### Согласие на обработку персональных данных

Физическое лицо, регистрируя свои данные на сайте «Цифровая платформа развития компетенций» https://academy.vtb.ru/ (далее – Сайт), принимает настоящее Согласие на обработку персональных данных (далее – Согласие).

Действуя свободно, своей волей и в своем интересе, а также подтверждая свою дееспособность, субъект персональных данных (далее – Субъект) дает свое согласие Банку ВТБ (ПАО) (далее – Оператор), расположенному по адресу:

Дегтярный переулок, д. 11, лит. А, г. Санкт-Петербург, на обработку своих персональных данных со следующими условиями:

1. Данное Согласие дается на обработку персональных данных как без использования средств автоматизации, так и с их использованием.

2. Согласие дается на обработку следующих персональных данных: фамилия, имя, отчество, контактный номер телефона, адрес электронной почты и иные данные, предоставленные при использовании Сайта.

3. Цели обработки персональных данных:

- регистрация меня на Сайте и обеспечения возможности его использования
- оказание мне информационных и консультационных услуг на Сайте в сфере развития моих компетенций [1](далее Услуги)
- предоставление мне технической поддержки на Сайте
- установление и поддержание связи между мной и Оператором по Услугам
- направление в мой адрес уведомлений и рассылок по Услугам
- заключение со мной по инициативе Оператора договоров оказания Услуг (выполнения работ), лицензионных договоров, а также их исполнение
  организация моего участия в проводимых Оператором мероприятиях и опросах по оказанию Услуг

4. В ходе обработки с персональными данными могут быть совершены следующие действия: сбор, запись, систематизация, накопление, хранение, уточнение (обновление, изменение). извлечение, использование, перелача уполномоченным контрагентам (прелоставление, лоступ), обезличивание, блокирование.

Я согласен(а) на обработку персональных данных

Отмена

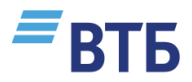

# 2.1 КАК ЗАЙТИ НА ПЛАТФОРМУ

#### Шаг 3.

Создайте учетную запись: придумайте логин и пароль, введите контактные данные. Рекомендуем указывать имя и фамилию кириллицей, т.к эти данные будут отражены в вашем сертификате.

| Пароль★                                     |                                                                                                    |
|---------------------------------------------|----------------------------------------------------------------------------------------------------|
| Пароль должен соде<br>букв - не менее 1, не | ржать символов - не менее 8, цифр - не менее 1, строчных букв - не менее 1, прописных<br>менее 1 специальных символов, таких как *, - или #. |
| Адрес электронной г                         | 10ЧТЫ*                                                                                                    |

#### Шаг 4.

Введите код доступа **ЦФА2025** для записи на курс и нажмите кнопку «Зарегистрироваться».

| Россия                      |        | ~ |
|-----------------------------|--------|---|
| Код доступа к курсу         |        |   |
| Введите код доступа к курсу |        |   |
| Зарегистрироваться          | Отмена |   |

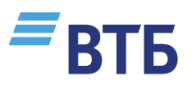

# 2.2 КАК ЗАЙТИ НА ПЛАТФОРМУ

#### Шаг 5.

Здесь нажмите «Продолжить» и найдите в своей почте письмо от Академии ВТБ.

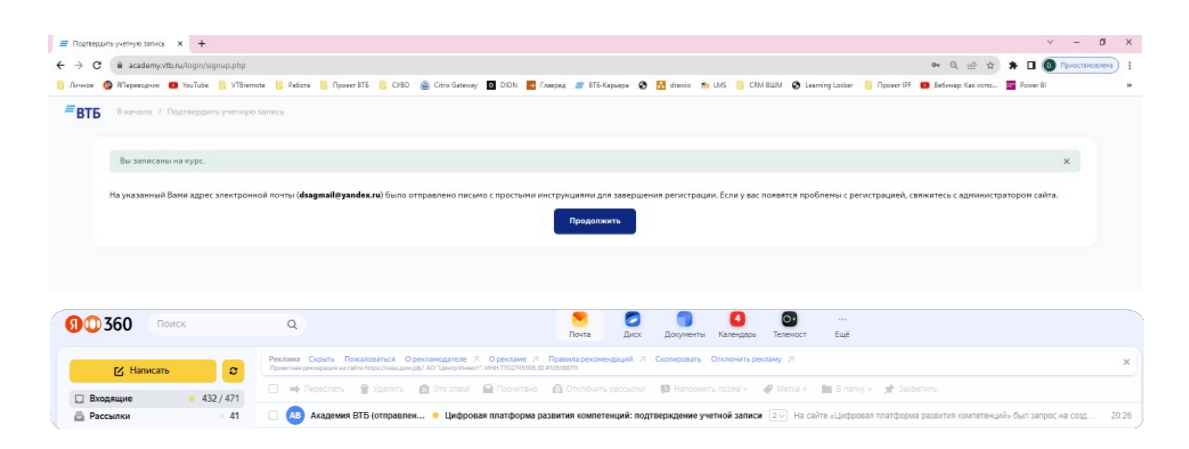

#### Шаг 6.

Подтвердите свою учетную запись, перейдя по ссылке из письма, полученного от платформы.

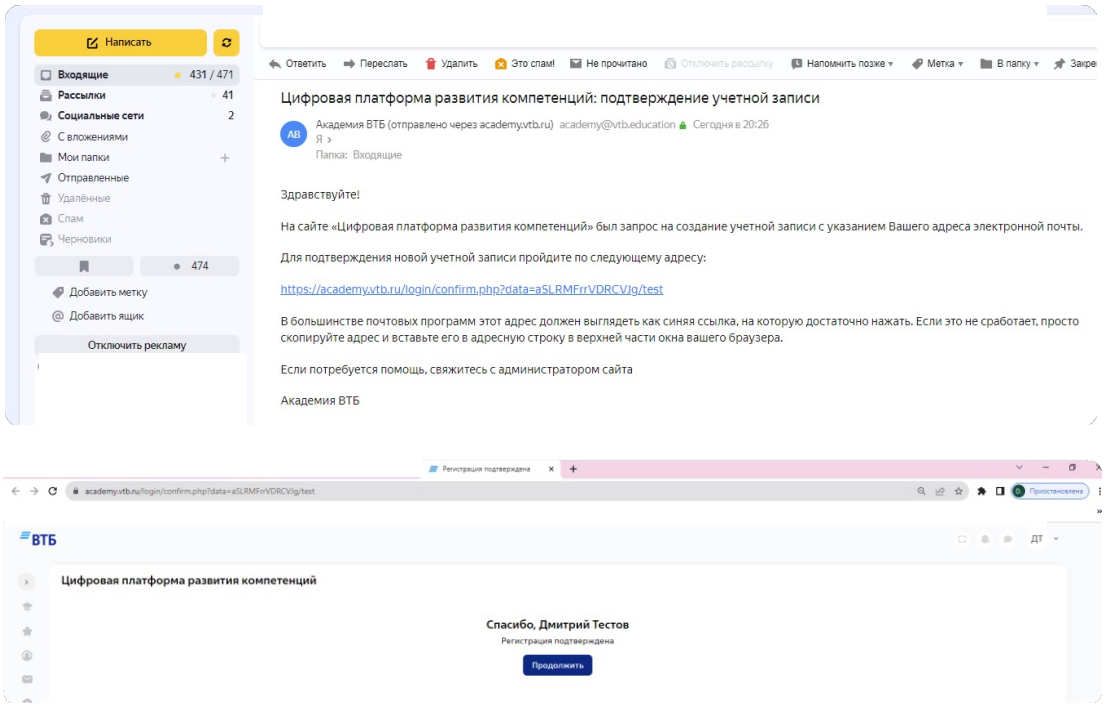

### **=**ВТБ

# 3. КАК НАЙТИ КУРС

#### Шаг 1.

В меню слева выберите «Мои курсы». Здесь также будут отображаться дедлайны по курсу и оповещения.

| <b>29 сентября</b><br>23:59                                                                           | Заполните анкету участника<br>Лаборатория бизнес-решений ДВФУ (осень 2023) |  |  |  |  |  |
|----------------------------------------------------------------------------------------------------|----------------------------------------------------------------------------|--|--|--|--|--|
|                                                                                                    |                                                                            |  |  |  |  |  |
|                                                                                                    |                                                                            |  |  |  |  |  |
|                                                                                                    |                                                                            |  |  |  |  |  |
| эй курсы                                                                                              |                                                                            |  |  |  |  |  |
| вть · •                                                                                               |                                                                            |  |  |  |  |  |
| ОИ КУРСЫ<br>ВТБ - இ ₩₩.<br>Кола отчетности и финансовых дан<br>ИФРОВЫЕ ФИНАНСОВЬ                      | ных<br>НЕ АКТИВЫ                                                           |  |  |  |  |  |
| ти курсы<br>пата - ⊛₩₩.<br>кола отчетности и финансовых дан<br>и Фровые Финансовы<br>Школа отчетности | ных<br>ВЕАКТИВЫ<br>и и финансовых                                          |  |  |  |  |  |
| ои курсы<br>вть • • • • • • • • • • • • • • • • • • •                                                 | ных<br>ые финансовые активы                                                |  |  |  |  |  |

#### Шаг 2.

📑 Управление

Если в «Моих курсах» у вас нет ни одного курса, возможно вы забыли ввести код или ошиблись при его вводе. В таком случае курс можно найти в «Каталоге курсов».

КУРС «ШКОЛА ОТЧЕТНОСТИ И ФИНАНСОВЫХ ДАННЫХ» РАЗМЕЩЕН В РАЗДЕЛЕ «ПРОФЕССИОНАЛЬНЫЕ ФИНАНСЫ». КОД ДЛЯ РЕГИСТРАЦИИ: **ЦФА2025** 

| <sup>≡</sup> втб         | Каталог курсов                          |                     |
|--------------------------|-----------------------------------------|---------------------|
|                          | Управление категориями курсов и курсами |                     |
| \Lambda Личный кабинет < | Поиск курса                             | Q                   |
| 🕏 Мои курсы              | Показать избранн                        | Профессиональн \vee |
| 👚 Оценки                 | Очистить фильтры                        |                     |
| 🔘 Профиль                |                                         |                     |
| ビ Сообщения              |                                         |                     |
| • Настройки              |                                         |                     |
| 🕒 Каталог курсов         |                                         | academy vtl         |

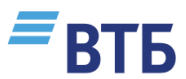

# 3.1 КАК НАЙТИ КУРС

#### Шаг З.

Здесь выберите раздел, к которому относится ваш курс.

| Каталог курсов                                    |                  |
|---------------------------------------------------|------------------|
| Управление категориями курсов и курсами           |                  |
| Поиск курса                                       | Q                |
| Показать избранн У Активные и Предс У Аудитория У | Профессиональн 🗸 |
| Очистить фильтры                                  |                  |

#### Шаг 4.

Здесь выберите курс, который вы планируете проходить.

| Мои курсы                                                                      |                                                                    |
|--------------------------------------------------------------------------------|--------------------------------------------------------------------|
| ВТБ - С С С С С С С С С С С С С С С С С С                                      | Школа отчетности и<br>финансовых данных.<br>Финансовые инструменты |
| Школа отчетности и финансовых …<br>данных. Цифровые финансовые активы<br>(ЦФА) | Школа отчётности и финансовых<br>данных. Финансовые инструменты    |
| с 17 марта 2025 по 11 апреля 2025 🥸 📑 📩                                        | с 1 марта 2024 по 1 июня 2024 🕒 🖪 🌟                                |

### Важно

Обратите внимание, что некоторые курсы доступны с определенной даты. Раньше указанной даты записаться на курс невозможно.

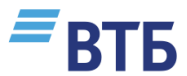

# 3.2 КАК НАЙТИ КУРС

#### Шаг 5.

В поле «Запись на курс» введите код, который вам предоставил куратор, и нажмите кнопку «Записаться».

#### КОД ДЛЯ РЕГИСТРАЦИИ НА КУРС «ШКОЛА ОТЧЕТНОСТИ И ФИНАНСОВЫХ ДАННЫХ: ЦИФРОВЫЕ ФИНАНСОВЫЕ ИНСТРУМЕНТЫ»: **ЦФА2025**

| Пичный кабинет | Школа отчётности и финансовых данных                                                                                                    |                         |
|----------------|----------------------------------------------------------------------------------------------------|-------------------------|
| 🕏 Мои курсы    | and and an end and and and an                                                                                                    |                         |
| 🛊 Оценки       | ал ал ал ал ал ал ал друзья,                                                                                                    |                         |
| ο Προφικιμ     | Мы рады приветствовать вас «Школе отчётности и финансовых данных».                                                                                 |                         |
| Сообщения      | и на на на на на на на на на на на на на                                                                                                    | 4 в решение<br>знания и |
| Настройки      | Рекомендуем вам в ближайшее время познакомиться с разделом "Обязательно до                                                                         | <b>старта"</b> , где вы |
| Каталог курсов | Разделы, в которых вы сможете найти описание бизнес-задачи и дополнительные і<br>также загрузить свои решения, будут доступны с 30 сентября 2023г. | чатериалы, а            |
|                | Если у вас появятся вопросы к организаторам, вы можете оставить его в разделе ":<br>организаторам".                                                | адать вопрос            |
|                | Желаем удачи!                                                                                                    |                         |
|                | с 20 октября 2023                                                                                                    |                         |
|                | Запись на курс                                                                                                    |                         |
|                |                                                                                                    |                         |

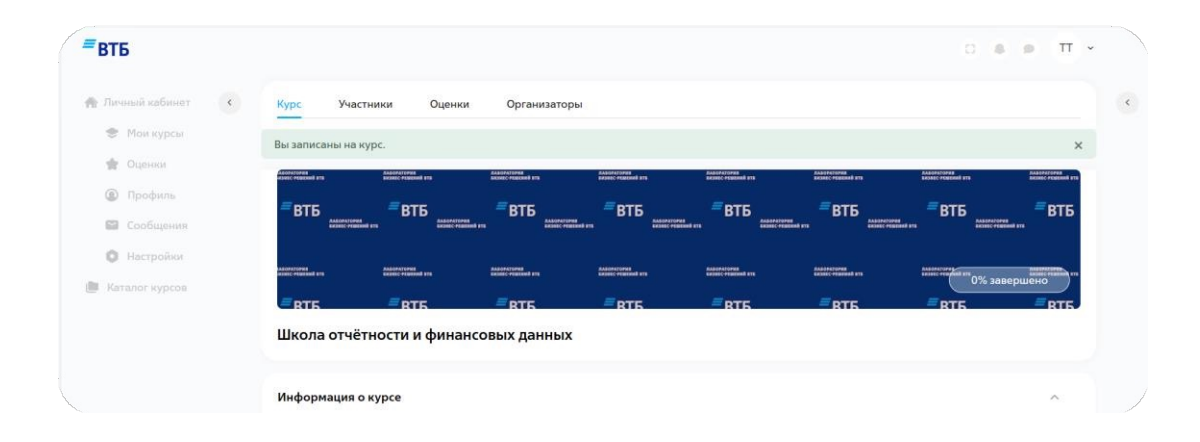

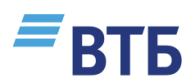

# 4. СТРУКТУРА КУРСА

Курсы состоят из модулей, которые могут выглядеть по-разному. Ниже примеры того, как могут выглядеть модули в разных курсах:

### Плиточный вид:

| i                       | 0%               | 1          | 0%   | 2          | â     | 3                 | â     | 4                  | â    |
|-------------------------|------------------|------------|------|------------|-------|-------------------|-------|--------------------|------|
| Все о Лабо              | оратории         | Регистраци | 19   | Задание (к | сейс) | Работы пе<br>тура | рвого | Работы вто<br>тура | рого |
| 5                       | 0%               |            | 0%   |            |       |                   |       |                    |      |
| Итоги и по<br>сертифика | олучение<br>атов | Доп матер  | иалы |            |       |                   |       |                    |      |

### Списочный вид:

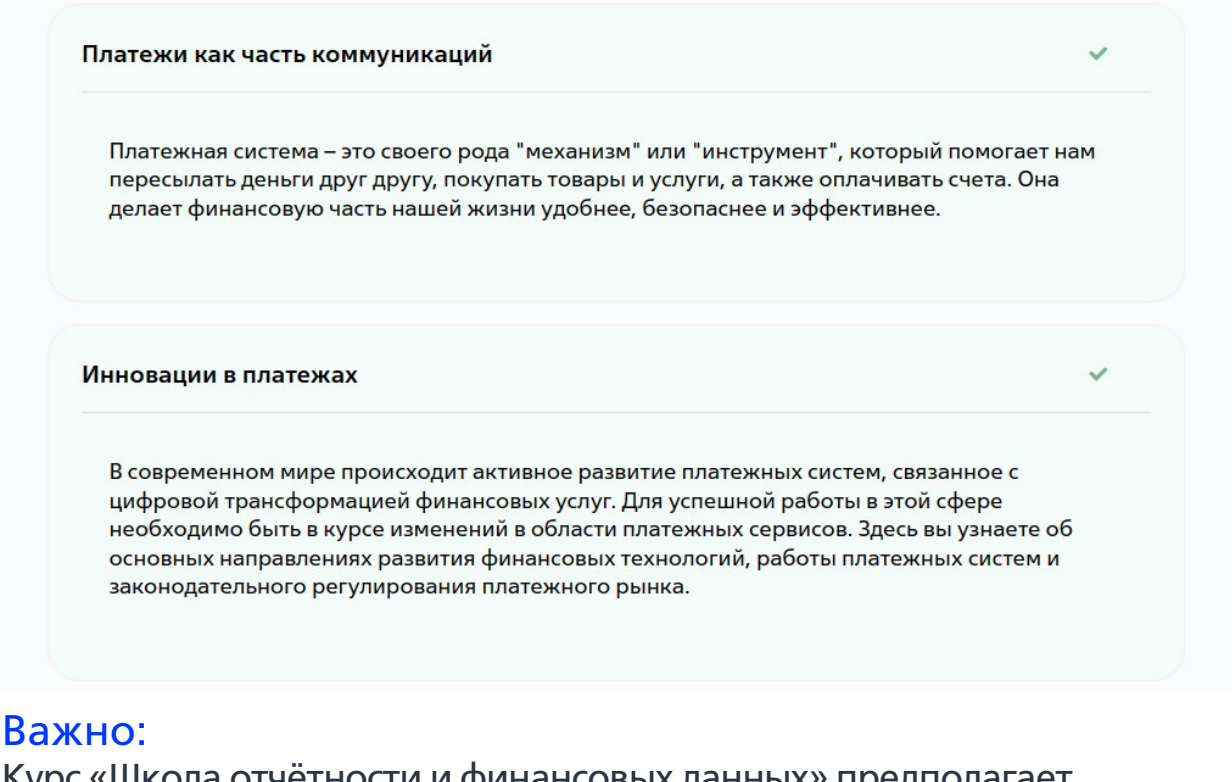

Курс «Школа отчётности и финансовых данных» предполагает последовательное прохождение всех тем. Это значит, что следующая тема станет доступной только после прохождения всех элементов предшествующей.

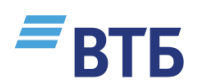

## 4.1 СТРУКТУРА КУРСА

#### Основные обучающие элементы платформы.

Иконки в разных курсах могут отличаться

Лекция или книга: содержит основной содержательный материал программы.

- 🛱 Платежи как часть коммуникаций
- Каждая лекция соответствует определенному разделу модуля.
  Она состоит из основных подтем; содержит видеоматериалы, тексты, иллюстрации, таблицы, презентации.
- Перейти к подтеме можно либо через меню лекции справа, либо через специальные элементы навигации «Назад» и «Вперед».

Тест: задание для проверки знаний по пройденному материалу. Чтобы узнать результаты теста, необходимо его пройти >> кнопка «Закончить попытку» >> кнопка «Отправить всё и завершить тест».

Проверочные вопросы по теме «Платежи как часть коммуникации».

Задание. Необходимо выполнять для открытия материалов в курсе.

**28** Эссе «Роль современного педагога в формировании

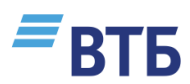

## 4.2 СТРУКТУРА КУРСА

#### Основные обучающие элементы платформы

Анкета участника. Необходимо заполнить для открытия материалов конкурса.

🖓 Анкета участника

Форма обратной связи по итогам курса

**С** Обратная связь

Форум: возможность задать вопросы организаторам курса

E Задать вопрос организаторам

Настройка уведомлений: в личном кабинете Вы можете самостоятельно настроить системные уведомления и оповещения календаря, чтобы не пропустить ничего важного

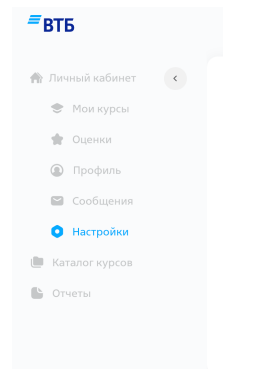

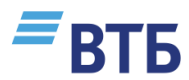

## 5. ЧАСТО ЗАДАВАЕМЫЕ ВОПРОСЫ

Вам недоступны все или только некоторые материалы обучающего модуля:

- Проверьте, прошли ли вы все предыдущие элементы модуля
- Проверьте расписание модули открываются соответственно графику занятий

Вы забыли логин или пароль и не можете войти в личный кабинет:

 Воспользуйтесь формой восстановления пароля на странице входа в систему или напишите на адрес: <u>academy@vtb.education</u>

### Желаем успешного обучения!